| CEEPUS                                                  | Home | Network | FAQ         | CEEPUS TV       | About us                                                                                                    | Live Support<br>Online<br>))) CLERK HARA<br>Sign in                                                            |
|---------------------------------------------------------|------|---------|-------------|-----------------|----------------------------------------------------------------------------------------------------|----------------------------------------------------------------------------------------------------|
| Login       Log in to your account       Account:       |      |         |             |                 | Not a member yet?<br>If you want than, you'l need                                                                                      | to register first.                                                                                             |
| Password:  Remember accountname on this computer  Login |      |         |             |                 | Cookies and JavaScript<br>otherwise it will not work proper<br>Have any questions? Please<br>In case of technical issues p<br>Support. | e check<br>please cont                                                                                         |
| Forgot your Accountname? Forgot your Password ?         |      |         |             |                 |                                                                                                    | If you haven't registered yet,<br>please register first.                                                       |
| hane abaut contact fag impressum                        |      | Сор     | vyright 201 | 2, © Central CE | PUS Office, Design: dreamtemplate.                                                                                                    | do not register again.<br>Please note your username<br>and password as you will<br>need them again in the next |
|                                                         |      |         |             |                 |                                                                                                    | days + after the excursion +<br>for your next CEEPUS                                                           |

Elisabeth Sorantin's NewUser Desktop

Welcome to the CEEPUS III Member Area!

## WELCOME!

It is our pleasure to make applying as comfortable as possible for you.

The CEEPUS member Area allows you to access all your CEEPUS II activities with only one user name and password ("Single Sign On").

Change Desktop: CCO, Deve

exchanges.

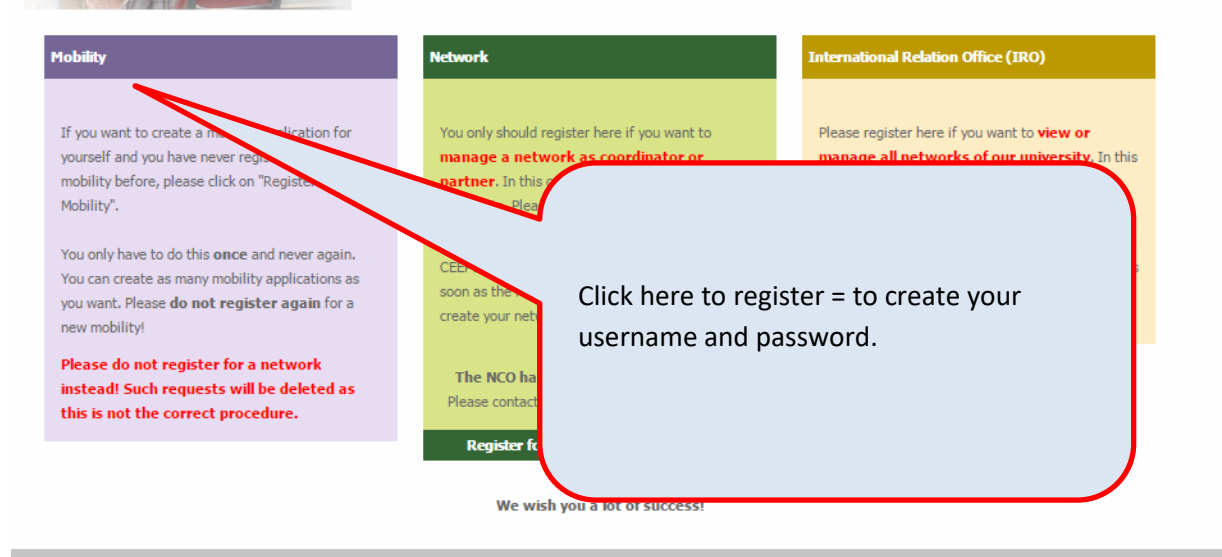

| Please do not use the browser back button for<br>button on every page. Please use this button o | back navigation in the mobility application. There is a green internal back<br>inly for back navigation. Thank you! | Mobility Application round for networks 13/14, winter term                              |
|-------------------------------------------------------------------------------------------------|----------------------------------------------------------------------------------------------------|-----------------------------------------------------------------------------------------|
| personal settings                                                                               | mobility applications                                                                                               | will be open from June 5, 2013 regular deadline of June 15 to<br>extended until June 30 |
| Personal Information<br>Change Password<br>Register for Network Role                            | your mobility applications<br>From 2012/13 on there are two implements                                              | aviso Freemovers 13/14<br>application will be possible from June 30, 2013. Deadline is  |
|                                                                                                 | teachers. Read more                                                                                                 | optional on                                                                             |
| further information                                                                             |                                                                                                    | (lick on your mobilit                                                                   |
| Frequently Asked Questions                                                                      |                                                                                                    | Danube R CIICK OIT <b>your mobilit</b>                                                  |
| Forum                                                                                           |                                                                                                    | CEEPUS application                                                                      |
| downloads                                                                                       |                                                                                                    | period of                                                                               |
| FREEMOVER LETTER OF ACCEPTANC                                                                   | E host institution students                                                                                         |                                                                                         |
| FREEMOVER LETTER OF RECOMMENT                                                                   | OATION- home institution students                                                                                   |                                                                                         |
| LETTER FREEMOVER TEACHER                                                                        |                                                                                                    |                                                                                         |

| 0.00                                     | MyDesktop Home Network FAQ CEEPUS TV About us Log out                                  |
|------------------------------------------|----------------------------------------------------------------------------------------|
| Tour Mobility Applications               |                                                                                        |
| Period: Academic Year 2013/2014 💽 陷 🚄    | Select the academic year                                                               |
| Filter <sup>15</sup> Action <sup>5</sup> | 2019/20                                                                                |
| mohility applications                    |                                                                                        |
|                                          | & click on <b>Action</b>                                                               |
| CPNR<br>State upper breithed             |                                                                                        |
| Freemover                                |                                                                                        |
|                                          |                                                                                        |
|                                          | How to edit a mobility                                                                 |
|                                          | Select the appropriate "Academic Year" from the<br>dropdownlist.                       |
|                                          | Click the "Edit" button in the mobility list                                           |
|                                          |                                                                                        |
|                                          |                                                                                        |
| home about contact fag impressum         | Copyright 2012, © Central CEEPUS Office, Design: dreamtemplate.com, All Rights Reserve |

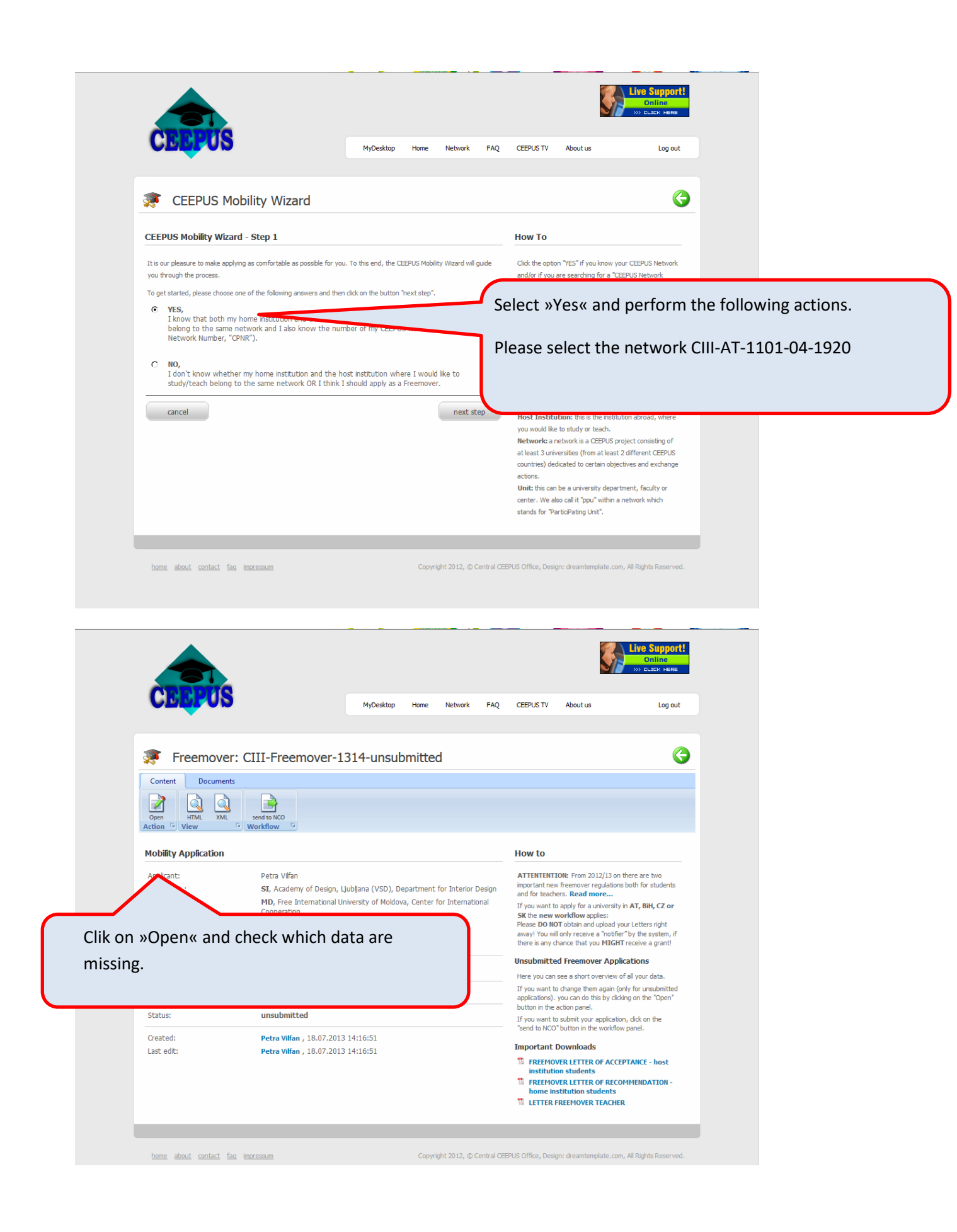

| CEEPU                            | 3                                                                                                    | MyDesktop                                                                     | Home                                    | Network                                                          | FAQ C                             | EEPUS TV                                                                                                    | About us                                                                                                    | Log out                                                                                                    |                           |              |
|----------------------------------|----------------------------------------------------------------------------------------------------|-------------------------------------------------------------------------------|-----------------------------------------|------------------------------------------------------------------|-----------------------------------|----------------------------------------------------------------------------------------------------|----------------------------------------------------------------------------------------------------|----------------------------------------------------------------------------------------------------|---------------------------|--------------|
| · · · · ·                        |                                                                                                    |                                                                               |                                         |                                                                  |                                   |                                                                                                    |                                                                                                    |                                                                                                    |                           |              |
| Freemove                         | er: CIII-Freemover-1                                                                                                    | 1314-unsub                                                                    | mitte                                   | d                                                                |                                   |                                                                                                    |                                                                                                    | G                                                                                                    |                           |              |
| Freemover Applicati              | on Form                                                                                                    |                                                                               |                                         |                                                                  | н                                 | ow to                                                                                                    |                                                                                                    |                                                                                                    |                           |              |
| section                          |                                                                                                    | entries                                                                       | min - m                                 | ax                                                               | T                                 | his is the top<br>pplication, div                                                                                                    | view of the freemover<br>ided in several section                                                                                                    | mobility<br>Is.                                                                                                    |                           |              |
| Basedata<br>Basedata             |                                                                                                    | 1×                                                                            | 1                                       |                                                                  | Edit T                            | o help you kee<br>pplication, the                                                                                                    | ep track of work still re                                                                                                    | equired on the                                                                                                    |                           |              |
| Personal Data                    |                                                                                                    | 1x                                                                            | 1                                       |                                                                  | Edit                              | reen                                                                                                    | You                                                                                                    | will be at                                                                                                    | ole to sub                | mit your     |
| Address                          |                                                                                                    | 1x                                                                            | 1 - 3                                   |                                                                  | Edit                              | eu                                                                                                    | appli                                                                                                    | cation, v                                                                                                    | vhen all li               | nes are gre  |
| Address                          |                                                                                                    | _                                                                             |                                         |                                                                  | a                                 | re in y<br>iin - m                                                                                                    | Whe                                                                                                    | n all line                                                                                                    | s are gre                 | en, click on |
| Field of study<br>Field of study |                                                                                                    | 0×                                                                            | 1                                       |                                                                  | Edit V                            | /hat is<br>ioun ca                                                                                                    | whit                                                                                                    | e arrow i                                                                                                    | in the gre                | en circle    |
| Motivation<br>Motivation         |                                                                                                    | 0x                                                                            | 1                                       |                                                                  | Edit                              | ne sar                                                                                                    | (upp                                                                                                    | er right o                                                                                                    | corner)                   |              |
| Education<br>Education           |                                                                                                    | 0x                                                                            | 1 - 9                                   |                                                                  | Edit                              | 1                                                                                                    |                                                                                                    |                                                                                                    |                           |              |
| Knowledge of Langu               | ages                                                                                                    | 0x                                                                            | 1 - 9                                   | •                                                                | Edit                              |                                                                                                    |                                                                                                    |                                                                                                    |                           |              |
| heme about contact               | fag impressum                                                                                                    |                                                                               |                                         |                                                                  |                                   |                                                                                                    |                                                                                                    | Live Support!<br>Online<br>>>> CLICK HERE                                                                                                    |                           |              |
| bene about contact               | fag immessum<br>er: CIII-Freemover-1<br>nts                                                                                                    | MyDesktop                                                                     | Home                                    | Network                                                          | FAQ C<br>Submi<br>he bu           | EEPUS TV<br>t your<br>tton :                                                                                                    | About us<br>r applica<br>»Send to                                                                                                    | Live Support!<br>Online<br>>>> cLECK Heme<br>Log out                                                                                                    | clickinig o<br>or »Send t | on<br>to     |
| bene about contact               | fag increasum<br>er: CIII-Freemover-1<br>nts<br>send to NCO                                                                                                    | MyDesktop                                                                     | Home                                    | Network                                                          | FAQ C<br>Submi<br>he bu<br>PPU«.  | eepus tv<br>t your<br>tton :                                                                                                    | About us<br>r applica<br>»Send to                                                                                                    | Live Support<br>Online<br>>>> CLEY HERE<br>Log out                                                                                                    | clickinig o<br>or »Send t | on<br>to     |
| bene about contact               | fag increasum<br>er: CIII-Freemover-1<br>nts<br>send to NCO<br>Workflow                                                                                                    | MyDesktop                                                                     | Home                                    | Network<br>d S<br>t<br>P                                         | FAQ C<br>Submi<br>he bu<br>PPU«.  | EEPUS TV                                                                                                    | About us<br>r applica<br>»Send to                                                                                                    | Live Support!<br>Online<br>>>> CLECK HERE<br>Log out                                                                                                    | clickinig o<br>or »Send t | on<br>to     |
| bome about contact               | er: CIII-Freemover-1<br>nts<br>Serie to KCO<br>Vertra Vifan<br>St, Academy of Design. 1                                                                                                    | MyDesktop                                                                     | Home                                    | Network                                                          | FAQ C<br>Submir<br>he bu<br>PPU«. | EEPUS TV<br>t your<br>tton :                                                                                                    | About us<br>r applica<br>»Send to                                                                                                    | Log out<br>tioni by<br>NCO« o<br>NCO« o                                                                                                    | clickinig o<br>or »Send t | on<br>to     |
| bone about contact               | fag impressum<br>er: CIII-Freemover-1<br>nts<br>veri vifan<br>st, Academy of Design, I<br>MD, Free International U<br>Cooperation                                                                   | MyDesktop<br>L314-unsub                                                       | Home<br>mitte                           | Network<br>d S<br>t<br>P<br>for Interior I<br>for Interior I     | FAQ C<br>Submi<br>he bu<br>PPU«.  | EEPUS TV<br>t you<br>tton ;<br>tton ;                                                                                                    | About us About us r applica Send to We From 2012/13 on freemover regulations We from 2012/13 on freemover regulations                                                                                                    | Live Support<br>Online<br>>>> CLTCK HERE<br>Log out<br>tioni by<br>>>> NCO« of<br>there are two<br>both for students<br>in AT, BHL CZ or                                                                                                    | clickinig<br>or »Send t   | on<br>to     |
| bome about contact               | er: CIII-Freemover-1<br>nts<br>set to NO<br>workflow<br>Petra Vifan<br>SI, Academy of Design, I<br>MD, Free International U<br>Cooperation<br>Student                                               | MyDesktop<br>L314-unsub                                                       | Home<br>mitter<br>partment<br>a, Center | Network<br>d S<br>t<br>P<br>t<br>or Interior C<br>for Interior C | PAQ C<br>Submi<br>he bu<br>PPU«.  | EEPUS TV<br>t your<br>tton :<br>tton :                                                                                                    | About us About us Abo | Live Support!<br>Online<br>>>> CLICK Here<br>Log out<br>tioni by<br>> NCO« co<br>both for students<br>in AT, Bitk, CZ or<br>Arr Letters right<br>"by the system, if                                                                                                    | clickinig (<br>or »Send t | on<br>to     |
| home about contact               | fag impressum<br>er: CIII-Freemover-1<br>nts<br>is send to NOO<br>yetra Vifan<br>SI, Academy of Design, I<br>MD, Free International U<br>Cooperation<br>Student                                     | MyDesktop<br>L314-unsub                                                       | Home<br>mitte<br>partment<br>a, Center  | Network<br>d S<br>t<br>P<br>for Interior I<br>for Internation    | FAQ C<br>Submir<br>he bu<br>PPU«. | EEPUS TV<br>t you<br>tton S<br>tterest<br>tton S<br>tterest<br>ttow<br>tterest<br>tow<br>tow<br>tow<br>tow<br>tow<br>tow<br>tow<br>to                                                                                                    | About us About us Abo | Live Support<br>Online<br>>>> CLEX Here<br>Log out<br>tioni by<br>>> NCO« o<br>hore are two<br>both for students<br>in AT, BiH, CZ or<br>ar Letters right<br>"by the system, if<br>receive a grant!                                                                                                    | clickinig<br>or »Send t   | on<br>to     |
| bome about contact               | fag impressum<br>er: CIII-Freemover-1<br>nts<br>send to NCO<br>workflow<br>Petra Viffan<br>SL, Academy of Design, I<br>MD, Free International U<br>Cooperation<br>Student<br>Academic Year 2013/201 | MyDesktop<br>L314-unsub<br>Ljubljana (VSD), De<br>Jniversity of Moldova<br>14 | Home<br>mitte                           | Network<br>d S<br>t<br>P<br>for Interior D<br>for Internation    | FAQ C<br>Submi<br>he bu<br>PPU«.  | EEPUS TV<br>t you<br>tton :<br>tton :<br>tton | About us About us About us T applica Send to Send to Send to About us About us About | Live Support<br>Online<br>>>> CLECK HERE<br>Log out<br>tioni by<br>>>>>>>>>>>>>>>>>>>>>>>>>>>>>>>>>>>>>                                                                                                    | clickinig o<br>or »Send t | on<br>to     |
| bome about contact               | er: CIII-Freemover-1 nts Petra Vifan SI, Academy of Design, I MD, Free International U Cooperation Student Academic Year 2013/201                                                                   | MyDesktop<br>1314-unsub<br>Ljubljana (VSD), De<br>Jinversity of Moldova<br>14 | Home<br>mitte<br>partment               | Network                                                          | FAQ C<br>Submir<br>he bu<br>PPU«. | EEPUS TV<br>t you<br>tton :<br>tton :<br>tton :<br>tton :<br>tton :<br>tton :<br>tou<br>it eaches<br>you want to<br>policitors). y<br>uton in the a                                                                                                    | About us About us Abo | Log out<br>Class Here<br>Class Here<br>Class Here<br>Class Here<br>Class Here<br>Class Here<br>Class Here<br>Class Here<br>Class Here<br>Class Here<br>Class Here<br>Class Here<br>Class Here<br>Class Here<br>Here<br>Class Here<br>Here<br>Her | clickinig o<br>or »Send t | on<br>to     |
| home about contact               | fag impressum  er: CIII-Freemover-1  nts  Petra Vifan SI, Academy of Design, I MD, Free International U Cooperation Student  Academic Year 2013/201  unsubmitted                                    | MyDesktop                                                                     | Home<br>mitte                           | Network<br>d S<br>t<br>P                                         | FAQ C<br>Submir<br>he bu<br>PPU«. | EEPUS TV<br>t you<br>tton 2<br>tton 2<br>VTENTENTER<br>System 2<br>to wat to<br>way 1 You will<br>the new wo<br>issue DO NOT<br>way 1 You will<br>the is any do<br>the is any do<br>nsubmitted<br>lere you can s<br>you want to<br>plication 2, you<br>withon in the a<br>you want to<br>plication 2, you want to<br>plication 2, you want to<br>send to NCOT                                                                                                    | About us About us Abo | Live Support<br>Online<br>>>> CLECK Here<br>Log out<br>Log out<br>tioni by<br>> NCO« of<br>NCO« of<br>NCO« of<br>the system, if<br>receive a grant<br>cations<br>fall your data.<br>hy for unsubmitted<br>ing on the "Open"<br>n, dak on the<br>panel.                                                                                                    | clickinig<br>or »Send t   | on<br>to     |

| Your Mobility Applications                                                                     | 6                                                                                                    |
|------------------------------------------------------------------------------------------------|----------------------------------------------------------------------------------------------------|
| Period: Academic Year 2013/2014  Filter  CAction  Action  CPNR  State : unsubmitted  Freemover | By signing in to the system you car<br>check how the status of your<br>application will be changing in the<br>next days.                   |
|                                                                                                | How to edit a mobility<br>Select the appropriate "Academic Year" from the<br>dropdownlist.<br>Click the "Edit" button in the mobility list |
| home about contact fag impressum                                                               | Copyright 2012, © Central CEEPUS Office, Design: dreamtemplate.com, All Rights Reserved.                                                   |